Dostęp do systemu Elektronicznego Obiegu Dokumentów możliwy jest przez stronę www <a href="https://euslugi.awf.edu.pl/">https://euslugi.awf.edu.pl/</a>

## Rozliczenie karty obiegowej

## Wybieramy kafelek e-wnioski:

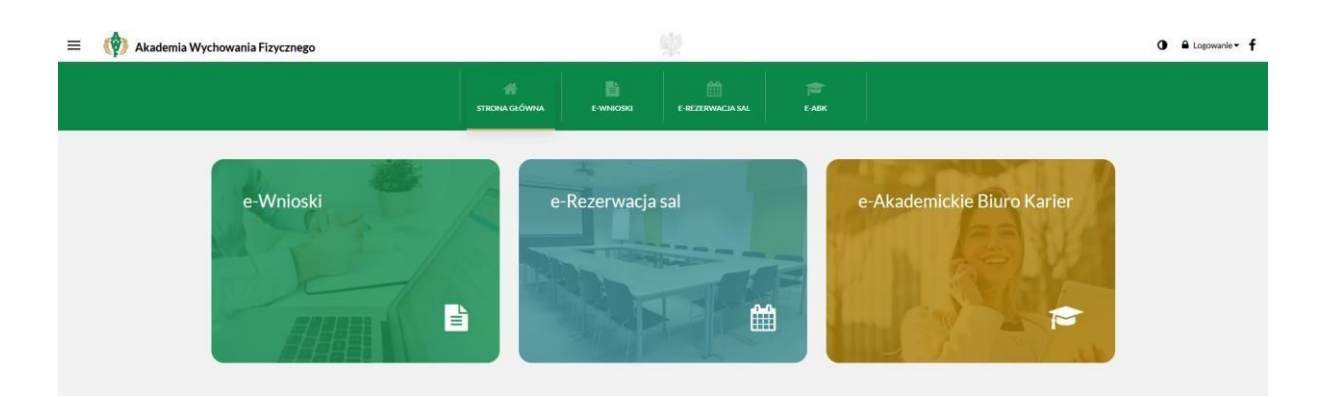

Następnie logujemy się danymi jak poniżej:

| ≡ | 👘 Akademia Wychowania Fizyo | znego                                                 |               | 1         |                  |                  |  |
|---|-----------------------------|-------------------------------------------------------|---------------|-----------|------------------|------------------|--|
|   |                             |                                                       | STRONA GŁÓWNA | E-WNIOSKI | E-REZERWACJA SAL | ретария<br>Е-АВК |  |
|   |                             | Stronagłówna / Konto użytkownika<br>Konto użytkownika |               |           |                  |                  |  |
|   |                             | Login*                                                |               |           |                  |                  |  |
|   |                             | jk12345<br>Hasło*                                     |               |           |                  |                  |  |
|   |                             | 741.05111                                             |               |           |                  |                  |  |
|   |                             | Nie pamiętam swojego h                                | asta          |           |                  |                  |  |

Wybieramy odpowiedni rodzaj podania – karta obiegowa:

|                                            | STRONA GŁÓWNA       | E-WNIOSKI            | E-REZERWACJA SAL | e-abk |                 |
|--------------------------------------------|---------------------|----------------------|------------------|-------|-----------------|
| trona główna / Konto użytkownika / Podania |                     |                      |                  |       |                 |
| Konto użytkownika                          |                     |                      |                  |       |                 |
| Podania                                    |                     |                      |                  |       |                 |
| Nazwa                                      |                     |                      |                  |       | Termin złożenia |
| Karta obiegowa                             |                     |                      |                  |       |                 |
| Odwołanie do dziekana                      |                     |                      |                  |       |                 |
| Odwołanie do rektora                       |                     |                      |                  |       |                 |
| Oświadczenie o rezygnacji ze studiów       |                     |                      |                  |       |                 |
| Podanie o egzamin komisyjny                |                     |                      |                  |       |                 |
| Podanie o przedłużenie terminu zaliczenia  | a praktyk           |                      |                  |       |                 |
| Podanie o przedłużenie terminu zaliczenia  | a przedmiotów       |                      |                  |       |                 |
| Podanie o przedłużenie terminu złożenia    | pracy dyplomowej/zm | anę terminu egzaminu | dyplomowego      |       |                 |

## Dane formularza wypełniają się automatycznie:

| Ξ | ( Akademia Wychowania Fizycznego |                                                                       |                                      |                                      |  |
|---|----------------------------------|-----------------------------------------------------------------------|--------------------------------------|--------------------------------------|--|
|   |                                  | Karta obiegowa<br>Data rejestracji w systemie                         |                                      |                                      |  |
|   |                                  | STUDENT                                                               |                                      |                                      |  |
|   |                                  | Nazwisko*                                                             |                                      |                                      |  |
|   |                                  | Kowalski<br>Kierunek studiów*                                         |                                      | •                                    |  |
|   |                                  | Wychowanie Fizyczne                                                   |                                      | Ŧ                                    |  |
|   |                                  | Telefon 123456789                                                     |                                      |                                      |  |
|   |                                  | E-mail                                                                |                                      |                                      |  |
|   |                                  | jkjkjk@npl.com                                                        |                                      |                                      |  |
|   |                                  | Adres korespondencyjny                                                |                                      |                                      |  |
|   |                                  | Załącznik numer 1<br>wybierz plik(i)                                  | Załącznik numer 2<br>wybierz plik(i) | Załącznik numer 3<br>wybierz PLIK(I) |  |
|   |                                  | 🕱 Składając podanie zobowiązujesz się do odbioru osobistego decyzji.* |                                      |                                      |  |
|   |                                  | WYŚLIJ PODANIE                                                        |                                      |                                      |  |

Klikamy na przycisk "wyślij podanie" (po wcześniejszym zaznaczeniu checkboxa powyżej).

Podanie o rozliczenie karty obiegowej zostało złożone.

Aby podejrzeć stan rozliczenia karty obiegowej należy kliknąć w link "konto użytkownika", a następnie w przycisk "złożone podania":

|                                        | STRONA GŁÓWNA | E-WNICSKI | E REZERWACIA SAL | EABK            |  |
|----------------------------------------|---------------|-----------|------------------|-----------------|--|
| Ronto użytkownika<br>Konto użytkownika | F             |           |                  |                 |  |
| Witaj!<br>Kowalski Jan                 |               |           |                  |                 |  |
| Moje konto                             |               | Podania   |                  | Ziozone podania |  |
|                                        |               |           |                  |                 |  |
|                                        | 4             |           |                  |                 |  |
| Wylogui                                |               |           |                  |                 |  |
|                                        |               |           |                  |                 |  |

## Konto użytkownika

| Złożone podania           |               |                                       |  |
|---------------------------|---------------|---------------------------------------|--|
| Nazwa                     | Data złożenia | <ul> <li>Status Załączniki</li> </ul> |  |
| Potwierdzenie rozliczenia | 2021-06-01    | Zakończony                            |  |
| Potwierdzenie rozliczenia | 2021-06-01    | W trakcie<br>rozpatrywania            |  |
| Potwierdzenie rozliczenia | 2021-06-01    | Zakończony                            |  |
| Karta obiegowa            | 2021-06-01    | W trakcie<br>rozpatrywania            |  |

POWRÓT

**Potwierdzenie rozliczenia** musi posiadać status **"zakończony"** w 3 wierszach, aby cała karta obiegowa została rozliczona.